#### คู่มือการใช้งาน ระบบแบบบันทึกกรอบตัวอย่าง สำนักงานเศรษฐกิจการเกษตร (สำหรับอาสาสมัคร เกษตรหมู่บ้าน)

1.การเข้าใช้งานระบบแบบบันทึกกรอบตัวอย่าง สามารถเข้าได้ที่ URL: frame-asa.oae.go.th หรือผ่าน QR CODE ตามที่แนบมานี้

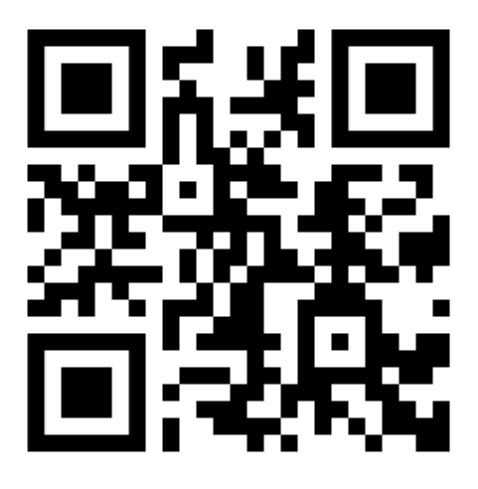

ตัวอย่างหน้าแรกเมื่อเข้ามายังหน้าระบบแบบบันทึกกรอบตัวอย่าง

| R. Contraction    | ),       |
|-------------------|----------|
| ลงชื่อเข้าใช้     | ້รະບບ    |
| เลือกจังหวัด      |          |
| กรุณาเลือกจังหวัด |          |
| เลือกอำเภอ        |          |
|                   | ~        |
| เลือกตำบล         |          |
|                   | ~        |
| เลือกหมู่ที่      |          |
|                   | *        |
| รหัสผ่าน          |          |
| กรอกรหัสผ่าน      | <b>a</b> |
| เข้าใช้งา         | าน       |
| ลงทะเบียน         | ใหม่     |

| ขั้นตอนการลงทะเบียนเข้าใช้งาน โดยเลือกที่ปุ่ม ลงทะเบียนใหม่                                               | ลงทะเบียบใหม่                                                                                                    |
|----------------------------------------------------------------------------------------------------|----------------------------------------------------------------------------------------------------|
| o y 1 y                                                                                                   | ระบบแบบบันทึกกรอบตัวอย่าง<br>ด้าเนินการเกี่ยวกับข้อมูลส่วนบุคคลของท่านอย่างไร ทั่งนี้ สำนักงาน<br>เศรษฐกิจการเกษตรไม่สามารถรับรองข้อความ หรือรับรองการดำเนินการ<br>ใดๆ ตามที่ได้มีการประกาศไว้ในเว็บไซต์ดังกล่าวได้ และไม่ขอรับผิดขอบ<br>ใดๆ หากเว็บไซต์นั้นไม่ได้ปฏิบัติการหรือดำเนินการใดๆ ตามนโยบายการ<br>คุ้มครองข้อมูลส่วนบุคคลที่เว็บไซต์ดังกล่าวได้ประกาศไว้                                                   |
| ระบบจะนาเขาสูหนา                                                                                          | การใช้ข้อมูลส่วนบุคคล                                                                                                    |
| พระราชบัญญัติคุ้มครองข้อมูลส่วนบุคคล (PDPA)<br>ให้เลือกที่ปุ่ม รับทราบและยินยอม เพื่อเข้าสู่หน้าลงทะเบียน | <ol> <li>สำนักงานเศรษฐกิจการเกษตรจะใช้ข้อมูลส่วนบุคคลของท่านเพียงเท่าที่<br/>จำเป็น ได้แก่ ชื่อ ที่อยู่ เบอร์ไทรศัพท์ หมายเลขบัตรประชาชน ข้อมูลนัญชั<br/>ธนาคาร เพื่อใช้ในการติดต่อให้บริการ ประชาสัมพันธ์หรือให้ข้อมูลข่าวสาร<br/>ต่างๆ รวมทั้งสำรวจความคิดเห็นของท่านในกิจกรรมของสำนักงาน<br/>เศรษฐกิจการเกษตรเท่านั้น</li> </ol>                                                                                   |
|                                                                                                    | 2. สำนักงานเศรษฐกิจการเกษตรขอรับรองว่าจะไม่นำข้อมูลส่วนบุคคลของ<br>ท่านที่สำนักงานเศรษฐกิจการเกษตรได้เก็บรวบรวมไว้ไปขาย หรือเผยแพร่<br>ให้กับบุคคลภายนอกโดยเด็ดขาด เว้นแต่จะได้รับอนุญาตจากท่านเท่านั้น                                                                                                    |
|                                                                                                    | 3. ในกรณีที่สำนักงานเศรษฐกิจการเกษตรได้ว่าจ้างหน่วยงานอื่น เพื่อให้<br>ดำเนินการเกี่ยวกับข้อมูลส่วนบุคคลของท่าน ได้แก่ การจัดส่ง<br>พัตดุโปรษณีย์การวิเคราะห์เซิงสถิติในกิจการ หรือกิจกรรมของสำนักงาน<br>แศรษฐกิจการเกษตร เป็นขั้น สำนักงานตรษฐกิจการกรมของสำนักงาน<br>ปลอดภัยของข้อมูลส่วนบุคคลของท่าน และกำหนดข้อห้ามมีให้มีการนำ<br>ข้อมูลส่วนบุคคลตั้งกล่าวไปใช้นอกเหนือจากกิจกรรมของสำนักงาน<br>เศรษฐกิจการเกษตร |
| กรอกข้อมูลของท่านให้ครบถ้วน จากนั้นกดง                                                                    | ้<br>ปุ่ม บันทึกข้อมูล                                                                                                    |

# (หน้าจอตัวอย่างการลงทะเบียนข้อมูล)

| ระบบแบบบันทึกกรอบตัวอย่าง |
|---------------------------|
| ວາກາະເນີຍນໃຫນ່            |
| คำนำหน้า                  |
| นาย                       |
| ชื่อจริง                  |
|                           |
| นามสกล                    |
| •                         |
| บ้านเลขที่                |
|                           |
| เลือกจังหวัด              |
| กรณาเลือกจังหวัด          |
| เลือกลำเภอ                |
|                           |
| สำนาจ                     |
|                           |
| - Annual                  |
| 1                         |
| เลขบัตรา∣ระชาชบ 13 หลัก   |
|                           |
| เบอร์โทรศัพท์             |
|                           |
|                           |
| เสยกอนาคาร                |
|                           |
| หมายเลขบญชธนาคาร          |
|                           |
| บันทึกข้อมูล              |

ขั้นตอนเข้าใช้งาน

ระบบแบบบันทึกกรอบตัวอย่างเมื่อมีการลงทะเบียนเรียบร้อยแล้ว ให้ท่านเข้าสู่หน้าแรกของระบบ

- เลือกตัวเลือกตามข้อมูลของท่าน
- รหัสผ่านคือ 4 ตัวท้ายของเลขบัตรประชาชน
- กรอกให้ครบถ้วนแล้วเลือกปุ่ม เข้าใช้งาน

ตัวอย่างหน้าแรกเมื่อเข้าสู่ระบบเรียบร้อยแล้ว จะแสดงข้อมูลของท่าน

ข้อมูลการบันทึก พืชไร่ ไม้ผลไม้ยืนต้น ปศุสัตว์และประมง

| ระบบแบบบันทึกกรอบตัวอย                                                                                                    | eina 🚍                                      |
|----------------------------------------------------------------------------------------------------|---------------------------------------------|
| ลงชื่อเข้าใช้ระบบ                                                                                                    |                                             |
| The second second secon | J. J. J. J. J. J. J. J. J. J. J. J. J. J    |
| ลงชื่อเข้าใช่                                                                                                    | ชัระบบ                                      |
| เลือกจังหวัด                                                                                                    |                                             |
| กาญจนบุรี                                                                                                    | × *                                         |
| เลือกอำเภอ                                                                                                    |                                             |
| อำเภอบ่อพลอย                                                                                                    | ~                                           |
| เลือกตำบล                                                                                                    |                                             |
| บ่อพลอย                                                                                                    | ~                                           |
| เลือกหมู่ที่                                                                                                    |                                             |
| 40                                                                                                    | ~                                           |
| รหัสผ่าน                                                                                                    |                                             |
| ••••                                                                                                    |                                             |
| เข้าใช้ง                                                                                                    | าน                                          |
|                                                                                                    |                                             |
|                                                                                                    |                                             |
| ระบบแบบบันทึกกรอบตัวอย                                                                                                    | ย่าง 🗮                                      |
| แบบสำรวจ                                                                                                    |                                             |
| ยนดตอนรบ!!<br>อกม. <b>นายสมสมัย สุขใจ</b>                                                                                                    |                                             |
| จังหวัด <b>กาญจนบุรี</b> อำเภอ<br>ตำบล <b>บ่อพลอย</b> หมู่ที่ <b>40</b>                                                                                                    | อำเภอบ่อพลอย                                |
|                                                                                                    |                                             |
| จัดการข้อมูลเ                                                                                                    | แบบสำรวจ                                    |
| ้ 🗎 บันทึกแข                                                                                                    | บบสำรวจ                                     |
| <b>.1:</b> สรุปรายง                                                                                                    | านของฉัน                                    |
|                                                                                                    | รส่งข้อมูล                                  |
|                                                                                                    |                                             |
| พีซไร่<br>อรายการ<br>เวิรอการบันทึก                                                                                                    | ไม้ผลไม้ยืนต้น<br>0 รายการ<br>✔ รอการบันทึก |
| Uęănź                                                                                                    | 15=244                                      |

## 2.ขั้นตอนการบันทึกแบบสำรวจให้เลือกที่ บันทึกแบบสำรวจ

🗎 บันทึกแบบสำรว

#### 

### ตัวอย่างหน้าจอ เมื่อเลือกปุ่ม บันทึกแบบสำรวจ

จะแสดงสินค้าตามหมวด พืชไร่ ไม้ผลไม้ยืนต้น ปศุสัตว์และประมง

#### เลือกสินค้าไม้ผลไม้ยืนต้น

| แสด | ง <b>1 ถึง 6</b> จาก <b>6</b> ผล<br>สินค้า | จำนวน<br>ครัว<br>เรือน | เนื้อที่<br>ยืนต้น<br>ณ วัน<br>ที่ 1<br>ม.ค.<br>2566<br>(ไร่) | เนื้อที่<br>ให้<br>ผล⁄<br>กรีด<br>ได้ ณ<br>วันที่<br>1<br>ม.ค.<br>2566<br>(ไร่) |
|-----|--------------------------------------------|------------------------|---------------------------------------------------------------|---------------------------------------------------------------------------------|
|     | ยางพารา                                    |                        |                                                               |                                                                                 |
|     | ปาล์มน้ำมัน                                |                        |                                                               |                                                                                 |
|     | ทุเรียน                                    |                        |                                                               |                                                                                 |
|     | ลำไย                                       |                        |                                                               |                                                                                 |
|     | มะม่วงน้ำดอกไม้                            |                        |                                                               |                                                                                 |
|     | มะพร้าวผลแก่                               |                        |                                                               |                                                                                 |

#### เลือกสินค้าปศุสัตว์

| 1546 | ง <b>1 ถง 9</b> จาก | 9 ผลลพเ<br>•           | 5              |              |
|------|---------------------|------------------------|----------------|--------------|
|      | สินค้า              | จานวน<br>ครัว<br>เรือน | จำนวน<br>ฟาร์ม | จำนวน<br>ตัว |
|      | สุกร                |                        |                |              |
|      | ไก่เนื้อ            |                        |                |              |
|      | ไก่ไข่              |                        |                |              |
|      | โคเนื้อ             |                        |                |              |
|      | โคนม                |                        |                |              |
|      | กระบือ              |                        |                |              |
|      | เป็ดเนื้อ           |                        |                |              |
|      | เปิดไข่             |                        |                |              |
|      | ไก่พื้นเมือง        |                        |                |              |

| เลือ | กสินค้าประมง                        |                        |                |                   |
|------|-------------------------------------|------------------------|----------------|-------------------|
| แสด  | ง <b>1 ถึง 6</b> จาก <b>6</b> ผลลัพ | ເຣົ                    |                |                   |
|      | สินค้า                              | จำนวน<br>ครัว<br>เรือน | จำนวน<br>ฟาร์ม | จำ<br>บ่ะ<br>เลื้ |
|      | กุ้งกุลาดำ                          |                        |                |                   |
|      | กุ้งขาวแวนนาไม                      |                        |                |                   |
|      | กุ้งก้ามกราม                        |                        |                |                   |
|      | ปลานิล/ปลาทับทิม                    |                        |                |                   |
|      | ปลาดุก                              |                        |                |                   |
|      | ปลากะพงขาว                          |                        |                |                   |

ขั้นตอนการเลือกสินค้าและการบันทึกข้อมูล โดยเลือกที่สินค้าที่ต้องการ **เลือกช่องสี่เหลี่ยม**หน้าสินค้า เมื่อเลือกเสร็จจะแสดง**เครื่องหมายติ๊กถูก** จากนั้นจะมีปุ่ม จัดการสินค้าแสดงขึ้นมา ให้เลือกที่ปุ่ม **จัดการสินค้า** (ตัวอย่างการบันทึกข้อมูลหมวดพืชไร่ สินค้าข้าว)

ตัวอย่างหน้าแรกเมื่อเลือกปุ่มจัดการสินค้า ข้าว

| ยิ<br>อ<br>จั<br><b>บ</b> | นดีต<br>กม.<br>งหว้<br><b>อพ</b> | ท้อนรับ!!<br><b>นายสมสมัย สุขใจ</b><br>íด <b>กาญจนบุรี</b> อำเภอ <b>อำ</b><br>ลอย หมู่ที่ 40 | าเภอบ่อพ               | <b>ลอย</b> ตำบล |
|---------------------------|----------------------------------|----------------------------------------------------------------------------------------------|------------------------|-----------------|
|                           | เลือ                             | อกสินค้าพืชไร่                                                                               |                        |                 |
|                           | เสด                              | ง <b>1 ถึง 5</b> จาก <b>5</b> ผลลัพเ                                                         | ź                      |                 |
|                           |                                  | สินค้า                                                                                       | จำนวน<br>ครัว<br>เรือน |                 |
| L                         |                                  | ข้าว                                                                                         |                        | จัดการสินค้า    |
|                           |                                  | ข้าวโพดเลี้ยงสัตว์                                                                           |                        |                 |
|                           |                                  | ถั่วเหลือง                                                                                   |                        |                 |
|                           |                                  | มันสำปะหลังโรงงาน                                                                            |                        |                 |
|                           |                                  | สับปะรด                                                                                      |                        |                 |

ระบบแบบบันทึกกรอบตัวอย่าง

## ระบบแบบบันทึกกรอบตัวอย่าง <u>แบบบัน</u>ทึกข้อมูล บันทึกแบบสำรวจพืชไร่ เลือกเลือกสินค้า \* ข้าว เลือกชื่อผู้รู้ / เพิ่มชื่อผู้ให้ข้อมูลรายใหม่ สมสมัย สุขใจ x Ŧ จำนวนครัวเรือนผู้ปลูกสินค้านี้ ้จำนวนรอบการปลูก/เก็บ ต่อปี เลือกจำนวนรอบการปลูก v ตอน2 เกษตรปลอดภัย GAP 🗌 อินทรีย์ (Organic) 🗌 อินทรีย์ (organic)-ไม่มีใบรับรอง บันทึกข้อมูล

# ขั้นตอนการเพิ่มชื่อผู้ให้ข้อมูล ให้เลือกที่ปุ่ม เพิ่มชื่อผู้ให้ข้อมูลรายใหม่

| ระบบแบบบันทึกกรอบตัวอย่าง                     | ≡   |
|-----------------------------------------------|-----|
| แบบบันทีกข้อมูล<br>< <sup>ย้อนกลับ</sup>      |     |
| บันทึกแบบสำรวจพืชไร่                          |     |
| เลือกเลือกสินค้า *                            |     |
| ข้าว                                          | Ψ.  |
| เลือกชื่อผู้รู้. เพิ่มชื่อผู้ให้ข้อมูลรายใหม่ |     |
| สมสมัย สุขใจ                                  | x * |
| จำนวนครัวเรือนผู้ปลูกสินค้านี้                |     |
|                                               |     |
| จำนวนรอบการปลูก/เก็บ ต่อปี                    |     |
| เลือกจำนวนรอบการปลูก                          | ~   |

| เพิ่มชื่อผู้ให้ข้อมูลรายใหม่ | ¢ |
|------------------------------|---|
| ชื่อผู้ให้ข้อมูล             | I |
| ผู้ให้ข้อมูล1                |   |
| นามสกุล                      |   |
| ทดสอบ                        |   |
| หมายเลขโทรศัพท์              |   |
| 0877789999                   |   |
| บันทึกข้อมูล                 |   |
| จำนวนรอบการปลูก/เก็บ ต่อปี   |   |
| เลือกจำนวนรอบการปลูก 🗸       |   |
| ตอน2                         |   |
| เกษตรปลอดภัย                 |   |
| GAP                          |   |
| 🗌 อินทรีย์ (Organic)         |   |

กรอกข้อมูลผู้ให้ข้อมูลรายใหม่ ชื่อ สกุลและหมายเลขโทรศัพท์ จากนั้นกดปุ่ม บันทึกข้อมูล

## ตัวอย่างการบันทึกข้อมูลแบบสำรวจ สินค้าข้าว

- เลือกชื่อผู้รู้
- กรอกตัวเลข จำนวนครัวเรือน
- เลือกรอบจำนวนการปลูก
- กรอกข้อมูลรอบการปลูก
- เกษตรปลอดภัย (ถ้ามี)
  - เนื้อที่สินค้าปลอดภัย (ไร่)
- ช่องทางจำหน่าย
- เกรด
- ราคา ณ ปัจจุบัน

| ระบบแบบบันทึกกรอบตัว                      | อย่าง                | ≡   |
|-------------------------------------------|----------------------|-----|
| แบบบันทึกข้อมูล                           |                      |     |
| < ย้อนกลับ                                |                      |     |
| บันทึกแบบสำรวจพืชไร่                      |                      |     |
| เลือกเลือกสินค้า *                        |                      |     |
| ข้าว                                      |                      | •   |
| เลือกชื่อผู้รู้ / เพิ่มชื่อผู้ให้ข้อมูลระ | ายใหม่               |     |
| ผู้ให้ข้อมูล1 ทดสอบ                       |                      | x • |
| จำนวนครัวเรือนผู้ปลูกสินค้านี้            |                      |     |
| 30                                        |                      |     |
| จำนวนรอบการปลูก/เก็บ ต่อปี                |                      |     |
| 2                                         |                      | ~   |
|                                           |                      |     |
| ตอน2                                      |                      |     |
| รอบที่ 1                                  |                      |     |
| ส่วนใหญ่ปลูกเดือน                         | ส่วนใหญ่ปลูกปี       | _   |
| มกราคม 🗸                                  | 2567 🗸               |     |
| ส่วนใหญ่เก็บเกี่ยวเดือน                   | ส่วนใหญ่เก็บเกี่ยวปี |     |
| เมษายน 🗸                                  | 2567 🗸               | ·   |
| จำนวน(ไร่)                                |                      | 1   |
| 20                                        |                      |     |
| รอบที่ 2<br>ส่วนใหญ่ปอดเอือน              | ส่วนใหญ่ปองปี        |     |
| สารแก่เป็ญแพดห                            | 2567                 | 1   |
| ส่วนใหญ่เก็บเกี่ยวเดือน                   | ส่วนใหญ่เก็บเกี่ยวปี |     |
| สิงหาคม 🗸                                 | 2567 ~               |     |
| จำนวน(ไร่)                                |                      | _   |
| 20                                        |                      | 1   |
|                                           |                      | J   |
|                                           |                      |     |
|                                           |                      |     |
| เกษตรปลอดภัย                              |                      |     |
| GAP                                       |                      |     |
| 🗌 อินทรีย์ (Organic)                      |                      |     |
| 🗌 อินทรีย์ (organic)-ไม่มีใบ              | รับรอง               |     |
|                                           |                      |     |
| บันทึกข้อมูล                              |                      |     |
|                                           |                      |     |

### ตัวอย่างการบันทึกข้อมูลแบบสำรวจ หมวดไม้ผลไม้ยืนต้น สินค้าลำไย

- เลือกชื่อผู้รู้
- กรอกตัวเลข จำนวนครัวเรือน
- กรอกตัวเลข เนื้อที่ยืนต้น
- กรอกตัวเลข เนื้อที่ให้ผล
- กรอกตัวเลข เนื้อที่โค่นทิ้ง
- กรอกข้อมูล เปลี่ยนไปปลูก
- กรอกตัวเลข เนื้อที่ปลูกใหม่
- กรอกข้อมูล ปลูกแทนพืช
- เกษตรปลอดภัย (ถ้ามี)
  - เนื้อที่สินค้าปลอดภัย (ไร่)
- ช่องทางจำหน่าย
- เกรด
- ราคา ณ ปัจจุบัน

| ลือกสินค้า *                                                                                                    |                       |
|----------------------------------------------------------------------------------------------------|-----------------------|
| ลำไย                                                                                                    | ×                     |
| เลือกชื่อผู้รู้ / เพิ่มชื่อผู้ให้ข้อม                                                                                                    | <b>มูลรายใหม่</b>     |
| สมสมัย สุขใจ                                                                                                    |                       |
| จำนวนครัวเรือน (ครัวเรือน)                                                                                                    |                       |
| 20                                                                                                    |                       |
| นื้อที่ยืนต้น ณ วันที่ 1 ม.ค. 2                                                                                                    | 566 (ໄຈ່)             |
| 10                                                                                                    |                       |
| นื้อที่ให้ผล                                                                                                    |                       |
| 10                                                                                                    |                       |
| นื้อที่โค่นทิ้ง ระหว่างวันที่ 2                                                                                                    | ม.ค31 ธ.ค. 2565 (ไร่) |
| 10                                                                                                    |                       |
|                                                                                                    |                       |
| เปลี่ยนไปปลูก                                                                                                    |                       |
| <b>เปลียนไปปลูก</b><br>ลำไย                                                                                                    |                       |
| <b>เปลียนไปปลูก</b><br>ลำไย<br><b>เนื้อที่ปลูกใหม่ ระหว่างวันที</b> ่ :                                                                                   | 2 ม.ค31 ธ.ค. 2565 (ไ  |
| <b>ปลียนไปปลูก</b><br><sub>ลำไย</sub><br>เ <b>นื้อที่ปลูกใหม่ ระหว่างวันที่</b><br>10                                                                     | 2 ม.ค31 ธ.ค. 2565 (ไ  |
| <b>เปลียนไปปลูก</b><br>ลำไย<br><b>เนื้อที่ปลูกใหม่ ระหว่างวันที่</b><br>10<br>ปลูกแทนพืช                                                                  | 2 ม.ค31 ธ.ค. 2565 (ไ้ |
| <b>เปลี่ยนไปปลูก</b><br>ลำไย<br><b>เนื้อที่ปลูกใหม่ ระหว่างวันที่</b><br>10<br><b>ปลูกแทนพืช</b><br>ลำไย                                                  | 2 ม.ค31 ธ.ค. 2565 (ไ  |
| <b>เปลียนไปปลูก</b><br>ลำไย<br><b>เนื้อที่ปลูกใหม่ ระหว่างวันที่</b><br>10<br><b>ปลูกแทนพืช</b><br>ลำไย<br>เกษตรปลอดภัย                                   | 2 ม.ค31 ธ.ค. 2565 (ไ  |
| <b>เปลี่ยนไปปลูก</b><br>ลำไย<br><b>เนื้อที่ปลูกใหม่ ระหว่างวันที่</b><br>10<br><b>ปลูกแทนพืช</b><br>ลำไย<br>เกษตรปลอดภัย<br>□ GAP                         | 2 ม.ค31 ธ.ค. 2565 (ไ  |
| <b>เปลี่ยนไปปลูก</b><br>ลำไย<br><b>เนื้อที่ปลูกใหม่ ระหว่างวันที่</b><br>10<br><b>ปลูกแทนพืช</b><br>ลำไย<br>เกษตรปลอดภัย<br>□ GAP<br>□ อินทรีย์ (Organic) | 2 ม.ค31 ธ.ค. 2565 (ไ  |

## ตัวอย่างการบันทึกข้อมูลแบบสำรวจ หมวดปศุสัตว์ สินค้าสุกร

- เลือกชื่อผู้รู้
- กรอกตัวเลข จำนวนครัวเรือน
- กรอกตัวเลข จำนวนฟาร์ม
- กรอกตัวเลข จำนวนตัว
- เกษตรปลอดภัย (ถ้ามี)
- เนื้อที่สินค้าปลอดภัย (ไร่)
- ช่องทางจำหน่าย
- เกรด
- ราคา ณ ปัจจุบัน

| แก้ไขข้อมูล                                    | × |
|------------------------------------------------|---|
| เลือกสินค้า                                    |   |
| สุกร                                           | ~ |
| เลือกชื่อผู้รู้ / เพิ่มชื่อผู้ให้ข้อมูลรายใหม่ |   |
| สมสมัย สุขใจ                                   | ~ |
| จำนวนครัวเรือน (ครัวเรือน)                     |   |
| 20                                             |   |
| จำนวนฟาร์ม                                     |   |
| 100                                            |   |
| จำนวนตัว                                       |   |
| 300                                            |   |
| เกษตรปลอดภัย                                   |   |
| GAP                                            |   |
| GFM                                            |   |
| 🗆 อินทรีย์ (Organic)                           |   |
| อินทรีย์ (organic)-ไม่มีใบรับรอง               |   |
|                                                |   |
|                                                |   |
| บันทึกข้อมูล                                   |   |

## ตัวอย่างการบันทึกข้อมูลแบบสำรวจ หมวดประมง สินค้ากุ้งกุลาดำ

- เลือกชื่อผู้รู้
- กรอกตัวเลข จำนวนครัวเรือน
- กรอกตัวเลข จำนวนฟาร์ม
- กรอกตัวเลข บ่อที่เลี้ยง
- กรอกตัวเลข เนื้อที่ (ไร่)
- เกษตรปลอดภัย (ถ้ามี)
- เนื้อที่สินค้าปลอดภัย (ไร่)
- ช่องทางจำหน่าย
- เกรด
- ราคา ณ ปัจจุบัน

| แก้ไขข้อมูล<br>×                               |
|------------------------------------------------|
| เลือกสินค้า *                                  |
| กุ้งกุลาดำ 🗸                                   |
| เสือกชื่อผู้รู้ / เพิ่มชื่อผู้ให้ข้อมูลรายใหม่ |
| สมสมัย สุขใจ                                   |
| จำนวนครัวเรือน (ราย)                           |
| 10                                             |
| จำนวนฟาร์ม                                     |
| 5                                              |
| จำนวนบ่อที่เลี้ยง                              |
| 9                                              |
| เนื้อที่ (ไร่)                                 |
| 10                                             |
| เกษตรปลอดภัย                                   |
| GAP                                            |
| □ coc                                          |
| 🗆 มกษ.                                         |
|                                                |
|                                                |
| บันทึกข้อมูล                                   |

3.ขั้นตอนการเรียกดูรายงานเมื่อบันทึกข้อมูลเรียบร้อยแล้ว ให้กดปุ่มกลับไปที่หลัก เลือก สรุปรายงานของฉัน

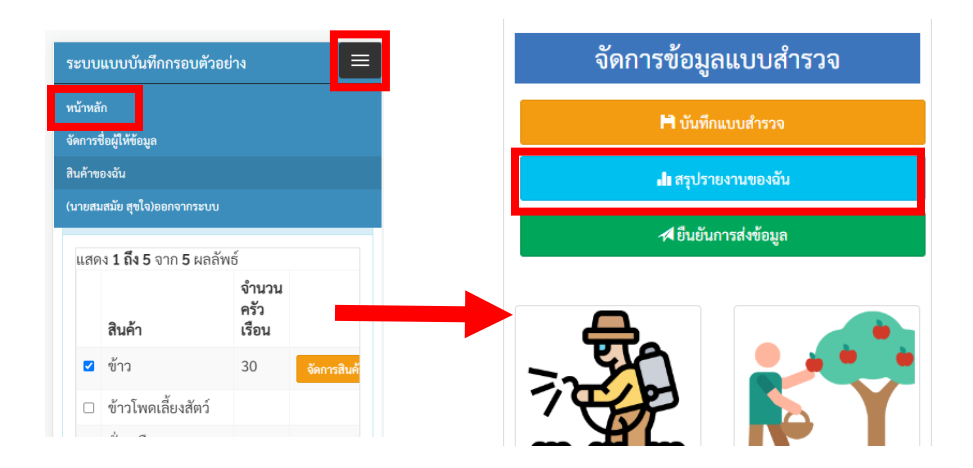

ตัวอย่างหน้าจอแสดงรายงานแบบบันทึกกรอบตัวอย่าง

| ະບບແ                                                                                               | ບບບົ້ນາ                                                                                    | ึ่ากกรอ                                                                                                    | บตวอ                                             | เย่าง                     |                              |                                                                                                   |                                     |                                    |
|----------------------------------------------------------------------------------------------------|--------------------------------------------------------------------------------------------|----------------------------------------------------------------------------------------------------|--------------------------------------------------|---------------------------|------------------------------|---------------------------------------------------------------------------------------------------|-------------------------------------|------------------------------------|
|                                                                                                    |                                                                                            |                                                                                                    | พิมา                                             | กายงา                     | าน                           |                                                                                                   |                                     |                                    |
| ายงาน<br>กม. <b>น</b><br>่งหวัด<br>่ <b>อพลอ</b>                                                   | แบบบั<br>า <b>ยสมส</b><br>กาญจา<br>เย หมู่ที่                                              | นทึกกา<br><b>มัย สุข</b><br>ม <b>บุรี</b> อำ<br>40                                                            | รอบตั <sup>ร</sup><br><b>ใจ</b><br>าเภอ <b>เ</b> | วอย่<br>อ <b>ำเ</b> ส     | าง<br><b>าอบ่อ</b>           | พลอ                                                                                               | ย ตำ                                | บล                                 |
| สินค้าพืชไ                                                                                         | 3                                                                                          |                                                                                                    |                                                  |                           |                              |                                                                                                   |                                     |                                    |
| แสดง 1 ถึ                                                                                          | <b>1</b> 1 จาก 1 :                                                                         | <b>ເຄ</b> ສັพ <del>ຣ</del> ໌                                                                                  |                                                  |                           |                              |                                                                                                   |                                     |                                    |
| สินค้า                                                                                             | จำนวน<br>ครัว<br>เรือน                                                                     | จำนวน<br>รอบ                                                                                                  | เนื้อที่<br>เพาะ<br>ปลูก                         | ສ່ວນ<br>ປຄູາ              | มใหญ่<br>า                   | ส่วนใ<br>เก็บเ <i>ร</i> ี                                                                         | หญ่<br>ยว                           | เนื้อที่<br>เพาะ<br>ปลูก           |
| ซ้าว                                                                                               | 30                                                                                         | 2                                                                                                    | 20                                               | ม.ค                       | /2567                        | ເນ.ຍ./                                                                                            | 2567                                | 20                                 |
| สินค้า                                                                                             | จำนวนค                                                                                     | รัวเรือน                                                                                                    | เนื้อที่เพ                                       | าะปลู                     | n (ไร่)                      | เนื้อที่เ                                                                                         | ก็บเกี่ย                            | ว (ไร่)                            |
| ไม่พบผ                                                                                             | ຄລັพຮ໌                                                                                     |                                                                                                    |                                                  |                           |                              |                                                                                                   |                                     |                                    |
| สินค้าไม้ผ<br>แสดง 1 ถึ                                                                            | ลไม้ยืนต้น<br>ง 1 จาก 1 ะ<br>จำนวนค่                                                       | √ຄຄັ™ອ໌<br>ອັງ ເ                                                                                              | นื้อที่ยืนต้                                     | ับณวั                     | ันที่ 1 ม.ศ                  | 1.                                                                                                | เนื้อ                               | ที่ให้                             |
| สินค้าไม้ผ<br>แสดง 1 ถึ<br>สินค้า<br>ลำไย                                                          | ลไม้ยืนต้น<br>ง 1 จาก 1 ะ<br>จำนวนค่<br>เรือน<br>20                                        | งถลัพธ์<br>รัว เ<br>ว<br>1                                                                                    | นื้อที่ยืนค้<br>1566 (ไร่)<br>10                 | ันณวั                     | ันที่ 1 ม.ค                  | ħ.                                                                                                | เนื้อ<br>ผล<br>10                   | ที่ให้                             |
| สินค้าไม้ผ<br>แสดง 1 ถึ<br>สินค้า<br>สำไย<br>สินค้าปหย่                                            | ลไม้ยืนต้น<br>จำนวนค่<br>เรือน<br>20                                                       | งลลัพธ์<br>รัว เ<br>1<br>1                                                                                    | นื้อที่ยืนด้<br>1566 (ไร่)<br>10                 | ันณวั                     | ันที่ 1 ม.ร                  | h.                                                                                                | เนื้อ<br>ผล<br>10                   | ฑ์ไห้                              |
| สินค้าไม้ผ<br>แสดง 1 ถึ<br>สินค้า<br>สำไย<br>สินค้าปคุร<br>สินค้าปคุร                              | ลไม้ยืนต้น<br>จ่าจาการ<br>จำนวนค่<br>เรือน<br>20<br>โตว์                                   | งถลัพธ์<br>รัว เ<br>1<br>งถลัพธ์                                                                              | นี้อที่ยืนด้<br>566 (ไร่)<br>0                   | บ่นณวั                    | ันที่ 1 ม.ศ                  | h.                                                                                                | เนื้อ<br>ผล<br>10                   | ที่ได้                             |
| สินค้าไม้ผ<br>แสดง 1 ถึ<br>สินค้า<br>สำไย<br>สินค้าปสุร์<br>แสดง 1 ถึ<br>สินค้า                    | ลไม้ยืนต้น<br>ง 1 จาก 1 ะ<br>จำนวนค่<br>เรือน<br>20<br>มัตว์<br>ง 1 จาก 1 ะ<br>จำนวา       | งถถัพธ์<br>รัว เ<br>1<br>มถลัพธ์<br>มครัวเรือน                                                                | นื้อที่ยืนดั<br>1566 (ไร่)                       | ັບ <b>ເ</b> ບ ຈັ<br>ຈຳນວະ | นฟาร์ม                       | L.                                                                                                | เนื้อ<br>ผล<br>10                   | ที่ไห้                             |
| สินค้าไม้ผ<br>แสดง 1 ถึ<br>สินค้า<br>ถ้าไย<br>สินค้าปทุง<br>สินค้า<br>สุกร                         | <ul> <li>ลไม้ยืนต้น</li> <li>จำนวนค่ะ</li> <li>จำนวนค่ะ</li> <li>อน</li> <li>20</li> </ul> | งสถัทธ์<br>รัว 1 2<br>1<br>1<br>1<br>1<br>1                                                                   | นื้อที่ยินค้<br>1566 (ไร่)<br>10                 | ัน ณ วั<br>จำนว:<br>100   | ันที่ 1 ม.ศ.<br>มฟาร์ม       | L                                                                                                 | เนื้อ<br>ผล<br>10<br>จำนวนย่        | ที่ให้<br>ทั่ว                     |
| สิมค้าไม้ผ<br>แสดง 1 ถึ<br>สิมค้า<br>ถ้าไย<br>สิมค้าปรุย<br>สุกร<br>สุกร<br>มสดง 1 ถึ              | ลไม้ยินดับ<br>41 จาก 1 : :<br>รัชนวมต่ะ<br>เรือน<br>20<br>20<br>41 จาก 1 :<br>รัชนวม<br>20 | สถตัทธ์<br>2<br>3<br>สถตัทธ์<br>สสตัทธ์                                                                       | นี้อที่ยินต่<br>เรอง (ไร่)<br>0                  | ัน ณ วั<br>จำนว:<br>100   | บที่ 1 ม.ง                   | L.                                                                                                | เนื้อ<br>ผล<br>10<br>จำนวนร่<br>300 | ที่ที่ได้                          |
| สินค้าไม้ผ<br>แสดง 1 ถึ<br>สินค้า<br>เข้าไข<br>แสดง 1 ถึ<br>สินค้า<br>เชุกร<br>แสดง 1 ถึ<br>สินค้า | อไม้ยืนต้น<br>41 จาก 1 /<br>จำนวนต่<br>เรื่อน<br>20                                        | งสถ้าย์<br>รัว 1 2<br>3 3<br>มารัวเรือน<br>มารัวเรือน<br>มารัวเรือน<br>มารัวเรือน<br>มารัวเรือน<br>มารัวเรือน | นี้อที่ยืนดี<br>5:60 (H)<br>5:0                  | จำนวะ<br>จำนวะ<br>100     | ณฑ่าร์ม<br>เนื้อที่<br>(ไร่) | t.<br>4<br>4<br>4<br>1<br>1<br>1<br>1<br>1<br>1<br>1<br>1<br>1<br>1<br>1<br>1<br>1<br>1<br>1<br>1 | เนื้อ<br>ผล<br>10<br>รำนวนร่<br>300 | ที่ให้<br>รัว<br>นื้อที่<br>คร.ม.) |

4.ขั้นตอนการยืนยันการส่งข้อมูล ไปที่หน้าหลัก กดปุ่มยืนยันการส่งข้อมูล ระบบจะถามการยืนยันอีกครั้ง หากกด ปุ่มยืนยันแล้ว ระบบจะปิดการบันทึกแบบสำรวจ

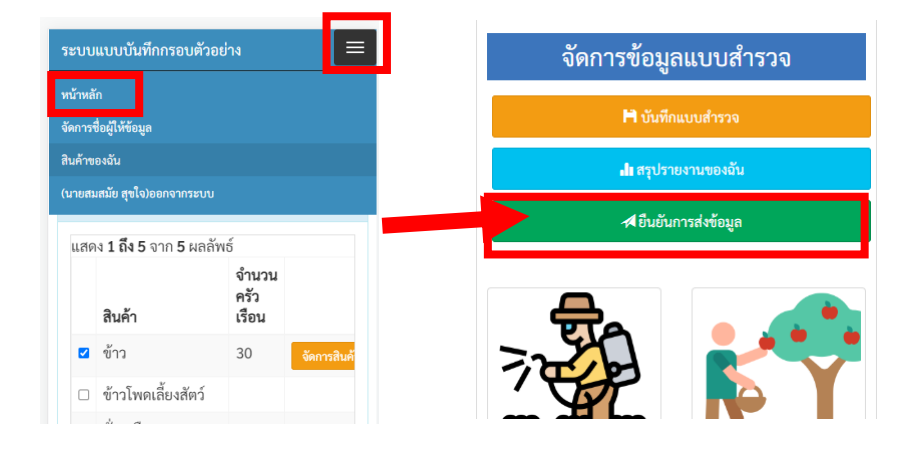

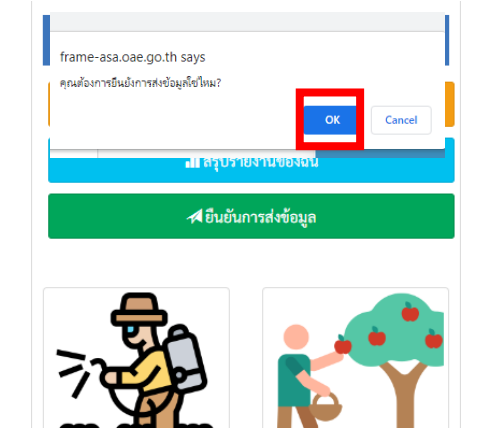

ตัวอย่างหน้าจอแสดงการยืนยันข้อมูลเรียบร้อยแล้ว

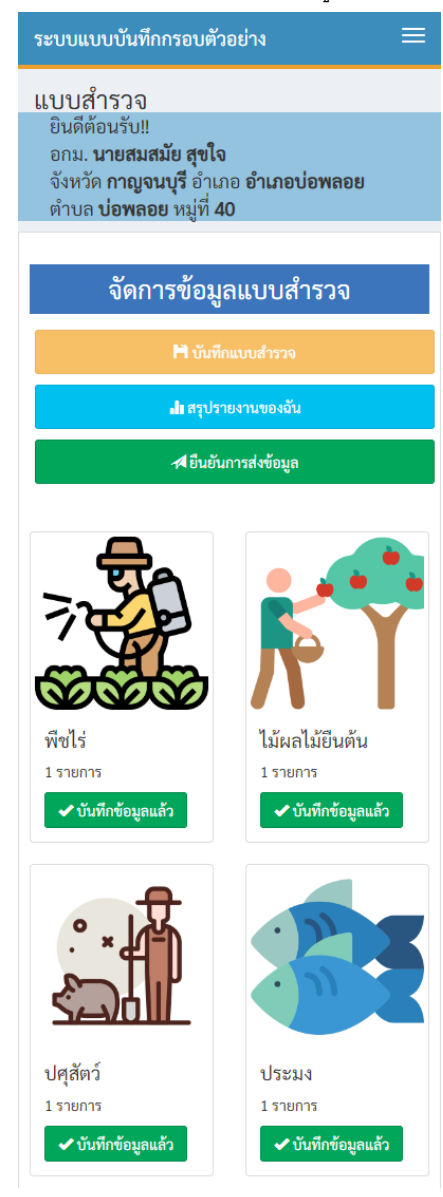